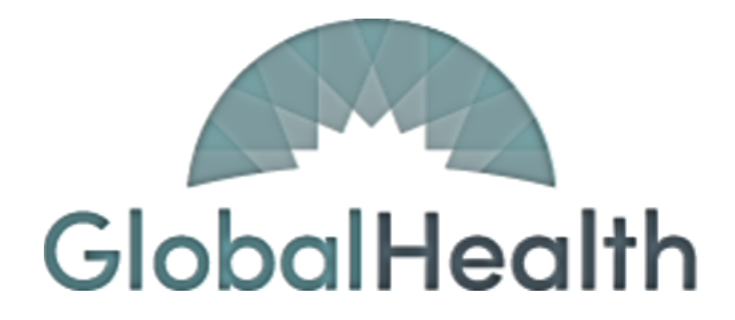

# **QUALITY PORTAL**

**Reporting Guide** 

GlobalHealth Quality Portal

PLEASE DO NOT DISTRIBUTE

Last Updated: 04MAY2022, BNK

#### Member Roster

On the 'Member Roster' page, click the 'Export to CSV' link. This will give you the option to save the file to a folder of your choice.

| Member Roster |              |                |                                  |
|---------------|--------------|----------------|----------------------------------|
| IPA           | Group        | PCP            |                                  |
| Select V      | IND (IND)    | ✓Select        | ~                                |
| Plan Type     | Plan ID      |                |                                  |
| Select        | Select       | ~              |                                  |
| Member ID     | Member Name  | Effective Date |                                  |
|               |              | MM/DD/YYYY     |                                  |
|               | Search Clear |                | Export to CSV                    |
|               |              | Sh             | owing 1 to 20 record(s) of 2240. |

## Member Profile

In the 'Member Roster' page, click on any member's member ID to open the member profile. Use the 'Print' button in the top right-hand corner of the page. This will give you the option to either save a PDF copy of the member profile or print it.

# \*\* Please be careful when printing any PHI or PII. \*\*

# \*\* This information should be stored in a secure place per HIPAA compliance practices. \*\*

| Member Quality Profile (Confidential Patient Information) | Print Profile               |
|-----------------------------------------------------------|-----------------------------|
| PCP Name                                                  | Plan Type                   |
|                                                           |                             |
| Plan ID                                                   | Plan Name                   |
|                                                           |                             |
| Portal Last Refresh Date                                  | Member Name                 |
|                                                           |                             |
| Member ID                                                 | Gender                      |
|                                                           |                             |
| PCP ID                                                    | Member DOB                  |
|                                                           |                             |
| Member Phone                                              |                             |
|                                                           |                             |
| Part-C information Part-D information                     |                             |
| Measure                                                   | Status Measure Requirements |

#### Part C Score Card

On the Part C Score Card page, use the 'Print' button in the top right-hand corner of the page. This will give you the option to either save a PDF copy of the scorecard or print it.

|              |                               |                                | _                               |                       |           |           |           |           |           |                 |           |           |           | Pr        | int       |
|--------------|-------------------------------|--------------------------------|---------------------------------|-----------------------|-----------|-----------|-----------|-----------|-----------|-----------------|-----------|-----------|-----------|-----------|-----------|
| IPA          |                               |                                | Group                           |                       |           |           |           |           | PCP       |                 |           |           |           |           |           |
| Select       |                               |                                | ~                               |                       |           |           | ×         | ~         | Selec     | t               |           |           |           |           | ~         |
| Part C       | Part D                        |                                |                                 |                       |           |           |           |           |           |                 |           |           |           |           |           |
| Global Healt | h Star Scorecard: 05/02/      | 2022                           |                                 |                       |           |           |           |           |           |                 |           |           |           |           |           |
| Plan: Genera | ations Medicare               |                                |                                 |                       |           |           |           |           |           |                 |           |           |           |           |           |
| Admin Meas   | ures Date: 05/02/2022         |                                |                                 |                       |           |           |           |           |           |                 |           |           |           |           |           |
| Hybrid Meas  | sures Date: 05/02/2022        |                                |                                 |                       |           |           |           |           |           |                 |           |           |           |           |           |
| Part C       |                               |                                |                                 | # Mei                 | nbers N   | eeded to  | o Reach   | STAR      |           |                 | % Need    | led to Re | each Sta  | r         |           |
| Measure      | Number Of Eligible<br>Members | Number of Compliant<br>Members | Percent of Compliant<br>Members | Current STAR<br>Score | 1<br>STAR | 2<br>STAR | 3<br>STAR | 4<br>STAR | 5<br>STAR | OPEN<br>MEMBERS | 1<br>STAR | 2<br>STAR | 3<br>STAR | 4<br>STAR | 5<br>STAR |

## Part D Score Card

On the Part D Score Card page, use the 'Print' button in the top right-hand corner of the page. This will give you the option to either save a PDF copy of the scorecard or print it.

|               |                            |             |                    |        |        |               |        | Print  |
|---------------|----------------------------|-------------|--------------------|--------|--------|---------------|--------|--------|
| IPA           |                            | Group       |                    | PCP    |        |               |        |        |
| Select        | ~                          |             |                    | ✓Se    | lect   |               |        | ~      |
| Part C Part D |                            |             |                    |        |        |               |        |        |
| Part D        |                            |             |                    |        | % Ne   | eded to React | 1 STAR |        |
| Measure       | Number Of Eligible Members | % Adherence | Current Star Score | 1 STAR | 2 STAR | 3 STAR        | 4 STAR | 5 STAR |

## Non-Compliant Part C Members

On the Measures Required page, click the 'Export to CSV' link. This will give you the option to save the file to a folder of your choice.

| Member Measures |         |              |     | Portal Last Refresh Date: 12/31/2021 |
|-----------------|---------|--------------|-----|--------------------------------------|
| IPA<br>Select   | Group   | ~            | PCP | ~                                    |
| Member ID       | Membe   | r Name       |     |                                      |
| Measure         | Buckets | 5            |     |                                      |
| Select          | ▼Se     | Search Clear |     | Export to CSV w                      |

## Non-Compliant Part D Members (by Medication Adherence Class)

PART D MEASURES Measure Name Star Score Completed Remaining 8 DIAB 5 165 RAS 5 158 8 STATIN 5 137 SUPD 44 1 137

On the Dashboard, click the blue hyperlink for the number of remaining members by drug class.

This will take you to a list of members that are non-compliant for that drug class.

| DASHBOARD > PART D MEMBER MEASURE |   |              |        |                                      |
|-----------------------------------|---|--------------|--------|--------------------------------------|
| PartD Member Measure              |   |              |        | Portal Last Refresh Date: 12/31/2023 |
| IPA                               |   | Group        | PCP    |                                      |
| Select                            | ~ | ~            | Select | ~                                    |
| Member ID                         |   | Member Name  |        |                                      |
|                                   |   |              |        |                                      |
| Measure Type                      |   | Measure      | Status |                                      |
| Part D                            | ~ | DIAB (DIAB)  | Open   | ~                                    |
|                                   |   | Search Clear |        | Export to CSV                        |
|                                   |   |              |        | Showing 1 to 8 record(s) of 8.       |

On this next page, click the 'Export to CSV' link. This will give you the option to save the file to a folder of your choice.

#### Days After Missed Refills

On the Days After Missed Refills page, click the 'Export to CSV' link. This will give you the option to save the file to a folder of your choice.

| Member Missed Refills |              | Portal Last Refresh Date: 12/31/2021 |
|-----------------------|--------------|--------------------------------------|
| ІРА                   | Group        | PCP                                  |
| Select V              | · · ·        | Select V                             |
| Measure Name          | Operator     | Days Missed                          |
| All                   | Select       | • 0-0                                |
| Member ID             | Member Name  |                                      |
|                       |              | ]                                    |
|                       | Search Clear | Export to CSV                        |

## Notes about Exporting:

All files that export will be a comma-delimited file (.CSV). Data will look like this:

|   | Α        | В        | С       | D        | E         | F           | G          | н | I |
|---|----------|----------|---------|----------|-----------|-------------|------------|---|---|
| 1 | Member I | D,Member | Name,DO | B,Member | Phone #,N | /leasure Na | ame,Status | 5 |   |
| 2 |          |          |         |          |           |             |            |   |   |

To convert to a format that is easier to read, follow the steps below:

| Text to Columns                                                                    |
|------------------------------------------------------------------------------------|
| 1. Highlight the column that contains your list.                                   |
| 2. Go to Data > Text to Columns.                                                   |
| 3. Choose Delimited. Click Next.                                                   |
| 4. Choose <b>Comma</b> . Click <b>Next</b> .                                       |
| 5. Choose General or Text, whichever you prefer.                                   |
| 6. Leave <b>Destination</b> as is, or choose another column. Click <b>Finish</b> . |

GlobalHealth recommends using a Text format for the Member ID (so that it does not drop any zeros for members whose Member ID starts with the number 0).